#### WMO OMM

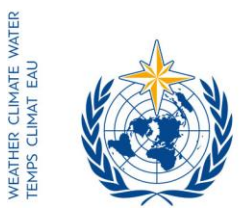

30 آذار / مارس 2017

World Meteorological Organization Organisation météorologique mondiale Organización Meteorológica Mundial Всемирная метеорологическая организация المنظمة العالية للأرصاد الجوية 世界气象组织

#### Secrétariat

7 bis, avenue de la Paix – Case postale 2300 CH 1211 Genève 2 – Suisse Tél.: +41 (0) 22 730 81 11 Fax: +41 (0) 22 730 81 81 wmo@wmo.int – public.wmo.int

الرسالة رقم: 11918/2017/LCP/CNF/EC-69

عدد المرفقات: 1 (متوافر بالإنكليزية فقط)

الموضوع: الدورة التاسعة والستون للمجلس التنفيذي

الإجراء المطلوب: للعلم واتخاذ الإجراء الملائم (التسجيل المسبق)

تحية طيبة وبعد،

أود أن أبلغكم بأن الدورة التاسعة والستين للمجلس التنفيذي للمنظمة العالمية للأرصاد الجوية (WMO) ستُعقد في الفترة من 10 إلى 17 أيار/ مايو 2017 في مقر المنظمة (WMO) في جنيف، سويسرا.

وكان المجلس التنفيذي قد قرر في دورته الستين (جنيف، حزيران/ يونيو 2008) تعديل المادة 7 من نظامه الداخلي لتنص على عقد اجتماعاته علانية. وفي هذا السياق، يمكن لأعضاء المنظمة (WMO) والبعثات الدائمة في جنيف المهتمين بمتابعة مناقشات دورة المجلس التنفيذي المذكورة أعلاه إيفاد ممثلين لحضور الدورة بصفة مراقبين، دون أن يكون لهم الحق في الكلام، وعلى نفقتهم الخاصة، طبقاً للقرار 40 (Cg-XVI).

وسيتوافر في الوقت المناسب، فقط من خلال الموقع الشبكي للمنظمة (WMO) (http://meetings.wmo.int/EC-69)، جدول الأعمال المؤقت المشروح، ووثائق الدورة وكذلك المعلومات الخاصة بالترتيبات المادية.

وسيبدأ التسجيل الإنترنتي للمشاركين في الدورة التاسعة والستين للمجلس التنفيذي في 31 آذار / مارس 2017، وسيُغلق في 1 أيار / مايو 2017.

ونظرأ إلى صفتكم الرسمية لدى المنظمة (WMO)، فقد عُينتم منسقين لتسجيل وفدكم في هذا الاجتماع عبر الإنترنت.

- - صورة إلى: المستشارين الهيدرولوجيين للممثلين الدائمين ) البعثات الدائمة للأعضاء في جنيف ) (للعلم)

وللدخول على نظام التسجيل في الاجتماعات (https://eventregistration.wmo.int/register) عبر الإنترنت، يظل اسم المستخدم وكلمة السر المستخدمان في التسجيل المسبق لوفدكم في الاجتماعات السابقة للمنظمة (WMO) صالحين. وإذا كنتم قد نسيتم كلمة السر الخاصة بكم، يرجى اتباع التعليمات الواردة في المرفق الأول أدناه.

والرجاء تنفيذ إجراءات التسجيل المسبق لكل مشارك على حدة لتجنب التأخير عند الوصول إلى مكان انعقاد الدورة. فسيُطلب من المشاركين غير المسجلين مسبقاً تسجيل أنفسهم مباشرة في مكتب التسجيل بتقديم دليل رسمي للتمثيل، من قبيل رسالة من عضو المجلس التنفيذي المعنى.

ويرجى أيضاً ملاحظة أن تقديم المعلومات من خلال نظام التسجيل في الاجتماعات عبر الإنترنت لا يعفي أعضاء المجلس التنفيذي من ضرورة إبلاغ الأمانة بمشاركتهم من خلال موافاتها برسالة موقعة أو مذكرة شفوية على البريد الإلكتروني التالي: registration@wmo.int.

ولمزيد من المعلومات عن التسجيل عبر الإنترنت، يُرجى الاتصال بأمانة المنظمة (WMO) على البريد الإلكتروني: registration@wmo.int.

وتفضلوا بقبول فائق الاحترام،

0 (ب. تالاس) الأمين العام

10535/2017/LCP/CNF/EC-69, ANNEX

# **GUIDELINES**

# EVENT REGISTRATION SYSTEM (ERS)

#### ACCESS TO THE ERS AND LOGIN

Here is the link to access the ERS: <u>https://eventregistration.wmo.int/register/</u> When you reach the login page, enter your username and password.

| WMO Event Registra | tion         |              |   |                            |
|--------------------|--------------|--------------|---|----------------------------|
| Username           | test@wmo.int |              |   | Username = email address   |
| Password           | Password     |              |   | Password received by email |
| Remember me        |              |              | , |                            |
|                    |              | Login        |   |                            |
|                    | For          | got password |   | The password can be reset  |

Please note that newly designated Permanent Representatives shall receive an automatically generated e-mail containing the link, the username and the password that would allow them to access the ERS. If the e-mail has not been received, please contact <u>registration@wmo.int.</u>

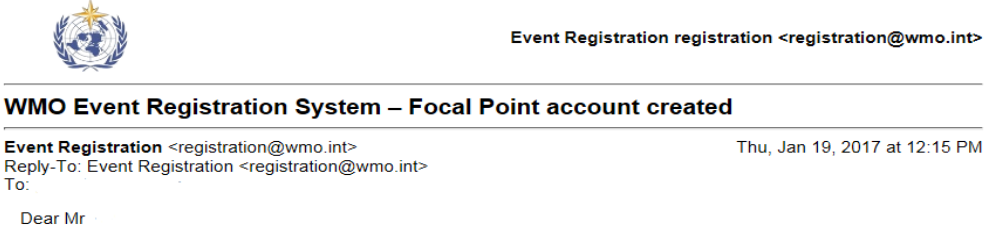

Your personal account has been created for the purpose of registering all members of your delegation for WMO meetings. To access the WMO Event Registration System, please click the link below and enter the username and password:

https://eventregistration.wmo.int/register/

Username: Password

Please note that you can change your password after your first login. If you cannot click on the link above, please copy and paste it into your browser.

Yours sincerely,

WMO Conference Services

# **RESETTING OF YOUR PASSWORD**

| WMO Event Registra                            | ation                                                |                                                                                                    |
|-----------------------------------------------|------------------------------------------------------|----------------------------------------------------------------------------------------------------|
| Username<br>Password<br>Remember me           | test@wmo.int<br>Password<br>Login<br>Forgot password | If you can't remember your password,<br>click on "Forgot password" to reset it.<br>The new password will be sent to your<br>email address. |
| Reset Password<br>Username<br>Captcha v 9 b 3 | Keset Password Cancel                                | Username = email address<br>Captcha = only blue characters                                                                                 |

You can also decide to personalize your password.

When logged in, click on the "Change password" tab, enter the current password and the new one.

| WMO Event R                                              | egistratio                             | 'n                         |      |        | Focal Point |
|----------------------------------------------------------|----------------------------------------|----------------------------|------|--------|-------------|
| Attendance sheet                                         | Registration                           | Change password            | Help | Logout |             |
| Current password<br>New password<br>Confirm new password | Current pass<br>New pass<br>Confirm ne | word<br>word<br>w password |      |        |             |

Change Password

A confirmation message "Password has been successfully changed" will appear.

| WMO Event R                                              | legistratio  | n                            |          | Focal Point               |
|----------------------------------------------------------|--------------|------------------------------|----------|---------------------------|
| Attendance sheet                                         | Registration | Change password              | Help     | Logout                    |
| Correct password<br>New password<br>Confirm new password | New pass     | word Pass<br>word w password | word has | been successfully changed |

Change Password

If you experience any technical problem or haven't received your password, please contact <a href="mailto:registration@wmo.int">registration@wmo.int</a>.

#### ANNEX, p. 4

#### **STEPS TO FOLLOW TO PRE-REGISTER A PARTICIPANT**

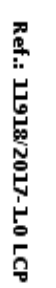

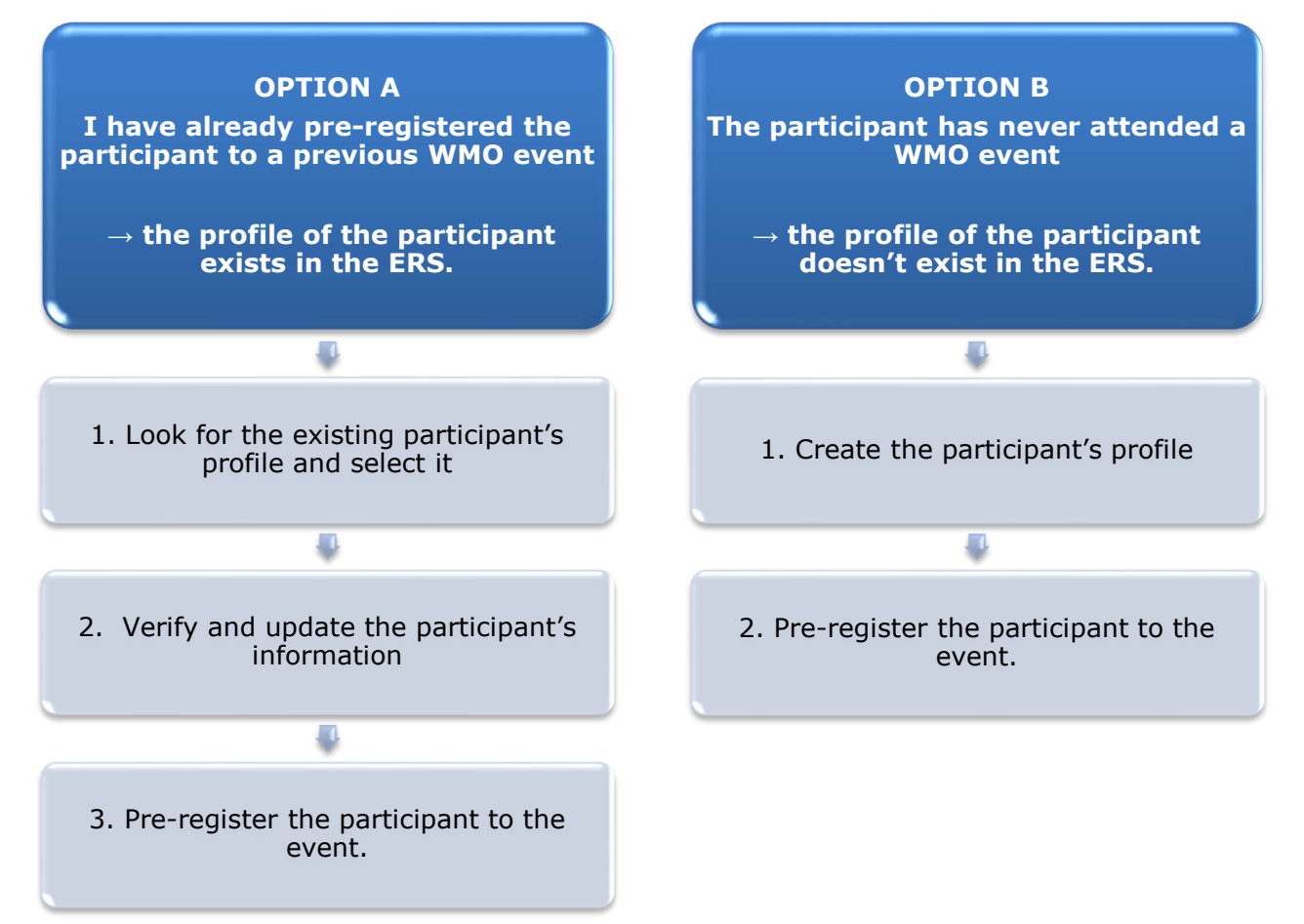

#### **OPTION A:** The profile of the participant exists in the ERS.

#### 1. Look for the existing participant's profile and select it

Click on the "Registration" tab to have access to all the existing participant's profiles. Look for the participant that you want to pre-register and click on his/her name.

| WMO Event F                                                       | Registratio  | n                                                                       | Focal Point |
|-------------------------------------------------------------------|--------------|-------------------------------------------------------------------------|-------------|
| Attendance sheet                                                  | Registration | Change password Help Logout                                             |             |
| -Existing Participar                                              | nts Profiles |                                                                         |             |
| Name                                                              |              | ¢ Email                                                                 | ۰           |
| PEDRONI, Mario<br>PETERS, Johana<br>SMITH, John<br>WHITE, Barbara |              | mpedroni@wmo.int<br>jpeters@wmo.int<br>jsmith@wmo.int<br>bwhite@wmo.int |             |
|                                                                   |              |                                                                         | Add Profile |

#### 2. Verify and update the participant's information

Before clicking on the "Proceed" button, make sure that the existing information is correct, add missing data and upload a photo (if missing). **Please fill in all the fields that you can.** 

| Title •          | Ms                         |             |                                |
|------------------|----------------------------|-------------|--------------------------------|
| Last name •      | WHITE                      |             |                                |
| First name •     | Barbara                    |             |                                |
| Email address •  | bwhite@wmo.int             |             |                                |
| Delegate's photo | Browse No file selected. ? |             | Upload the participant's photo |
| Official title   | Official title             |             |                                |
| Institution      | Institution                |             |                                |
| Work address     | Work address               |             |                                |
| Country          | Select                     | -           |                                |
| Telephone        | Telephone number           |             |                                |
| Fax              | Fax number                 |             |                                |
| Mobile           | Mobile number              |             |                                |
| Required fields  |                            |             |                                |
| -                |                            |             | -                              |
|                  | Save Pro                   | ceed Cancel |                                |

### 3. <u>Pre-register the participant to the event</u>

Fill in the fields with the participant's registration information corresponding to the event. Click on "Register".

| Event *                             | EC-69                          |               |  |
|-------------------------------------|--------------------------------|---------------|--|
| Delegation category *               | Representatives of WMO Members |               |  |
| Delegation function *               | Observer                       |               |  |
| Representing country/organization * | Switzerland                    |               |  |
| Arrival                             | yyyy-mm-dd                     | Flight number |  |
| Departure                           | yyyy-mm-dd                     | Flight number |  |
| Local address                       | Local address                  |               |  |
| Comments                            | Comments                       |               |  |
| Required fields                     |                                |               |  |

| Confirmation                                                                                                    | ×           |
|----------------------------------------------------------------------------------------------------|-------------|
| Delegate has been registered for the event. Please click on the 'Attendance<br>menu to make sure all the delegates appear in the list. You will also receive<br>confirmation by email. | Sheet'<br>a |
|                                                                                                    | ОК          |

#### **OPTION B:** The profile of the participant doesn't exist in the ERS.

#### 1. <u>Create the participant's profile</u>

Click on the "Registration" tab and on the " Add Profile" Button.

| WMO Event I         | Registratio  | n                           | Focal Point |
|---------------------|--------------|-----------------------------|-------------|
| Attendance sheet    | Registration | Change password Help Logout |             |
| -Existing Participa | nts Profiles |                             |             |
| Name                |              | é Email                     | ٥           |
| PEDRONI, Mario      |              | mpedroni@wmo.int            |             |
| PETERS, Johana      |              | jpeters@wmo.int             |             |
| SMITH, John         |              | jsmith@wmo.int              |             |
| WHITE, Barbara      |              | bwhite@wmo.int              |             |
|                     |              |                             |             |
|                     |              |                             |             |
|                     |              |                             |             |
|                     |              |                             |             |
|                     |              |                             |             |
|                     |              |                             |             |
|                     |              |                             |             |
|                     |              |                             |             |
|                     |              |                             | ]           |
|                     |              | [                           | Add Profile |

Fill in the fields with the participant's personal information. Please fill in all the fields that you can

| P | articipant Information | ×                                      |           |                                   |
|---|------------------------|----------------------------------------|-----------|-----------------------------------|
| ſ | Title •                | Mr 💌                                   |           |                                   |
|   | Last name •            | Mohamed                                |           |                                   |
|   | First name •           | Karim                                  |           |                                   |
|   | Email address •        | amohamed@wmo.int                       |           |                                   |
|   | Delegate's photo       | Browse No file selected.               |           | Upload the participant's photo    |
|   | Official title         | Official title                         |           |                                   |
|   | Institution            | Institution                            |           |                                   |
|   | Work address           | Work address                           |           |                                   |
|   | Country                | Select 👻                               |           |                                   |
|   | Telephone              | Telephone number                       |           |                                   |
|   | Fax                    | Fax number                             |           |                                   |
|   | Mobile                 | Mobile number                          |           |                                   |
| ļ | Required fields        |                                        |           |                                   |
|   |                        |                                        |           |                                   |
|   | Save the profile &     | pre-register the 🖕 Save Proceed Cancel |           |                                   |
|   | participa              | nt later Save the                      | e profile | e & proceed with pre-registration |

### 2. <u>Pre-register the participant to the event</u>

Fil in the fields with the participant's registration information corresponding to the event. Click on "Register".

| Event *                          | EC-69           |                  |   |
|----------------------------------|-----------------|------------------|---|
| Delegation category *            | Representative  | s of WMO Members | • |
| Delegation function *            | Observer        | Observer         |   |
| Representing country/organizatio | n • Switzerland |                  |   |
| Arrival                          | yyyy-mm-dd      | Flight number    |   |
| Departure                        | yyyy-mm-dd      | Flight number    |   |
| Local address                    | Local address   |                  |   |
| Comments                         | Comments        |                  |   |
| Required fields                  |                 |                  |   |

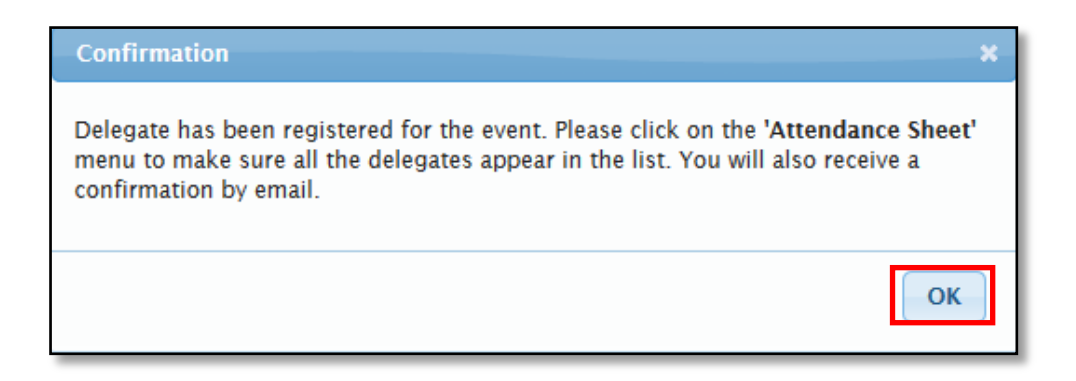

## **Attendance Sheet**

Click on the "Attendance Sheet" tab and select an event to display all the participants that you have already pre-registered for this specific event.

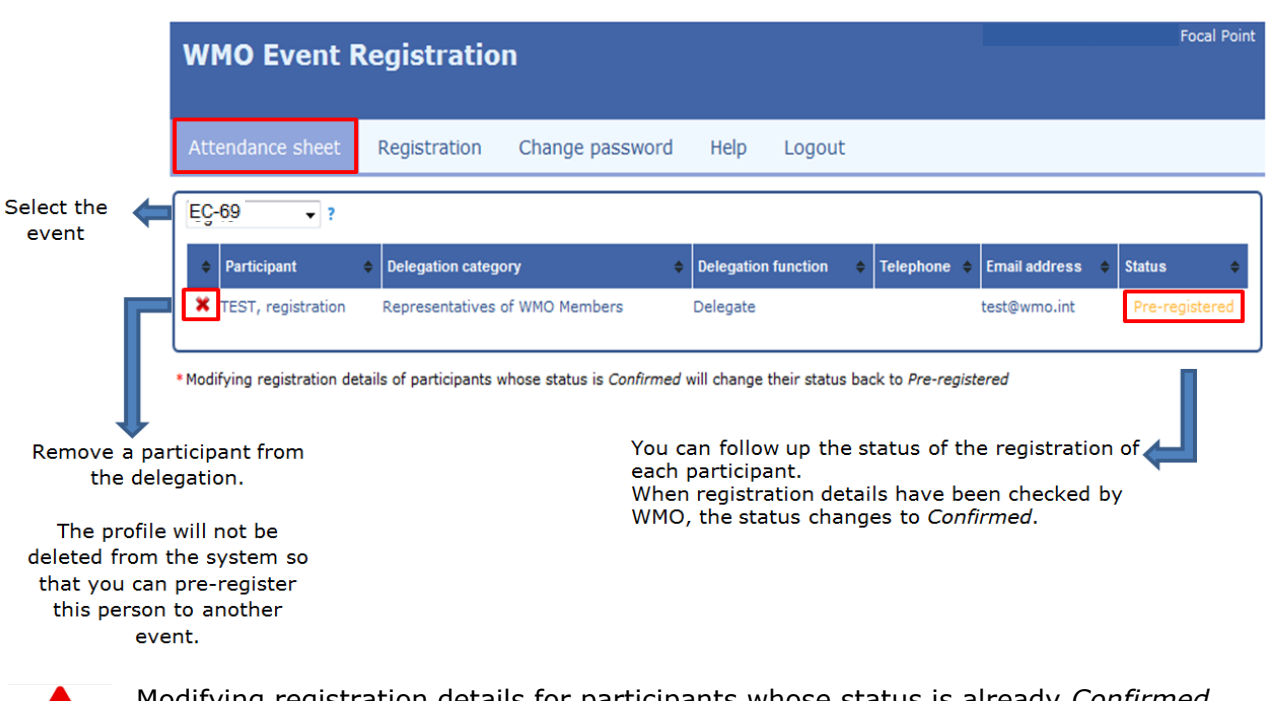

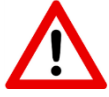

Modifying registration details for participants whose status is already *Confirmed* will change their status back to *Pre-registered*.